5. Select certificate, catalog year, campus location, and an action (add/drop)

| Centificate*                            |                            | Campus Location* |  |
|-----------------------------------------|----------------------------|------------------|--|
| Catualkay) Year *                       |                            | Achil@tarop®     |  |
| <ul> <li>Please select appro</li> </ul> | priate certificate advisor |                  |  |

- 7. A single form may only be used to declare one certification. If multiple certificates are being declared please use multiple forms.
- 8. Hit submit
  - a. The form will be sent to the Office of the Registrar for processing
  - b. The student will receive an email to their bear email letting them know certificate change has been processed on their behalf

•

Reviewed July 2023